# Kingsoft office hoja de cálculo

## Edufuturo

Para comenzar a trabajar con el conjunto de programas, daremos click en el ícono de la barra de menús y nos aparecerán una serie de íconos, como en la siguiente Imagen:

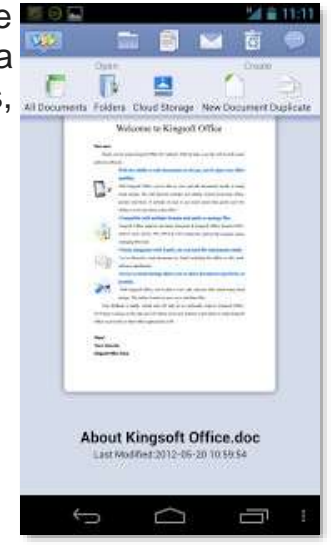

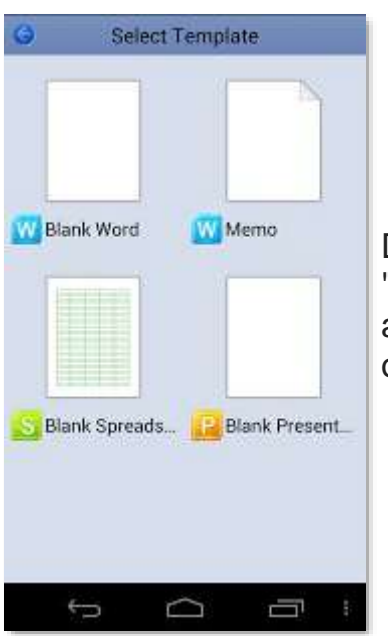

De allí, seleccionaremos el ícono que dice "**New Document**" o "Nuevo documento" y nos aparece otra ventana con las posibles opciones: Seleccionamos "Blank Spreadshet", con lo que crearemos nuestra hoja de cálculo en blanco y estaremos listos para ingresar la información que necesitemos.

En la parte superior, se nos muestra una barra con las opciones disponibles, deslizando nuestro dedo de derecha a izquierda, podremos ver las diferentes opciones, como son:

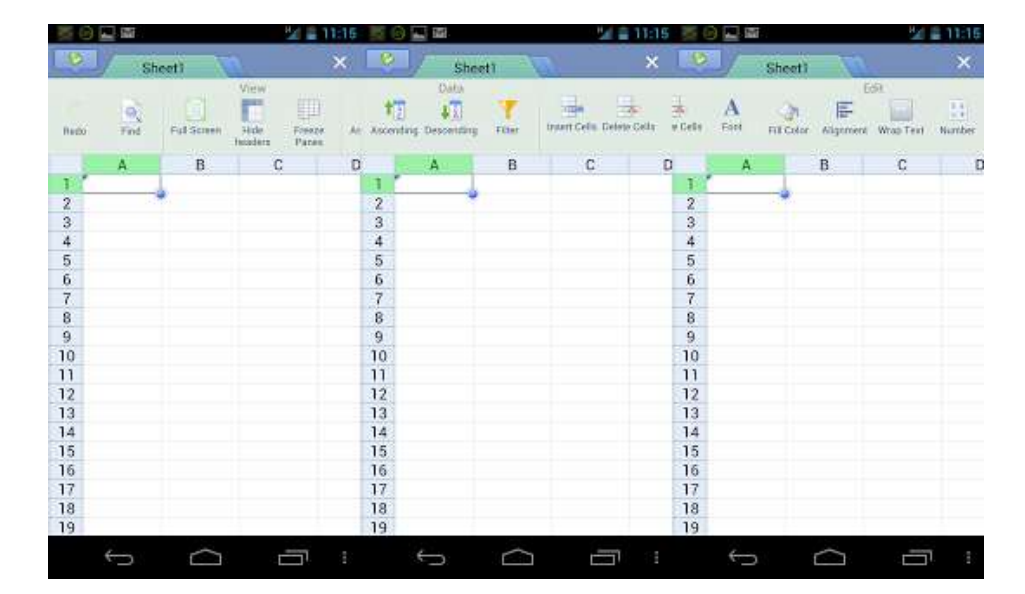

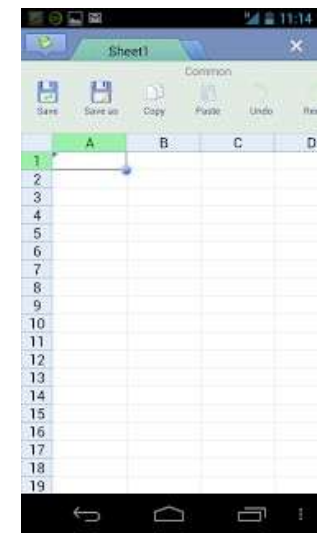

### **Opciones**

- Save (Guardar)
- Save as (Guardar como)
- Copy (Copiar)
- Paste (Pegar)
- Undo (Deshacer)
- Redo (Rehacer)
- Find (Buscar)
- Full Screen (Pantalla completa)
- Hide Headers (Ocultar Encabezados)
- Freeze Panels (Inmovilizar paneles)
- Ascending (Ascendente)
- Descending (Descendente)
- Filter (Filtro)
- Insert Cells (Insertar celdas)
- Delete Cells (Borrar celdas)
- Font (Fuente)
- Fill Color (Color de Relleno)
- Aligment (Alineación)
- Wrap Text (Enrollar texto)
- Number (Número)

#### **Ejercicio práctico**

Bien, ahora como ejercicio, vamos a crear una hoja de cálculo para guardar la cuenta de gasto diario:

Primero, fijaremos los encabezados que van a llevar nuestras columnas, que para nuestro caso serán:

En la primera fila:

```
Columna A1 = "Fecha"
Columna B1 =
"Concepto" Columna C1
= "Monto"
```

|    | 0 - 8    |          | <b>1</b>   | 11:38 |
|----|----------|----------|------------|-------|
| P  | 5        | heet1    | ۵.         | ×     |
| E  | Barre un | Dapy D   | Parate Und | o ne  |
|    | A        | В        | С          | D     |
| 1  | Fecha    | Concepto | Monto      |       |
| 2  |          |          |            | -     |
| 3  |          |          |            |       |
| 4  |          |          |            |       |
| 5  |          |          |            |       |
| 6  |          |          |            |       |
| 7  |          |          |            |       |
| 8  |          |          |            |       |
| 9  |          |          |            |       |
| 10 |          |          |            |       |
| 11 |          |          |            |       |
| 12 |          |          |            |       |
| 13 |          |          |            |       |
| 14 |          |          |            |       |
| 15 |          |          |            |       |
| 16 |          |          |            |       |
| 17 |          |          |            |       |
| 18 |          |          |            |       |
| 19 | _        | _        |            |       |
|    | 5        | $\Box$   | Ī          |       |

Deslízate por la "barra de opciones" hasta Font, dale "click" y allí en Bold, para colocar encabezados en Negrita, luego ve hasta "Fill Color" y allí selecciona el color de tu preferencia y listo.

| 1   |             |                        | 521 B | 11:40 |           |         |                                | M = 11:40        |
|-----|-------------|------------------------|-------|-------|-----------|---------|--------------------------------|------------------|
| 14  |             | iheet)                 | 1     | × 😢   |           | Sheet1  | and and                        | ×                |
| ks. | A Form Farm | o <b>B</b><br>Saw Bolt | I U   | A     | A<br>Fort | ALCON A | Edit<br>E Line<br>Agreent Weat | 14<br>ett Number |
|     | A           | В                      | C     | D     | ۵         | R       | C C                            |                  |
| 1   | Fecha       | Concepto               | Monto | 1     |           | Name    | onto                           |                  |
| 2   | 1           | 1. 192                 |       | 2     |           | 1000    |                                |                  |
| 3   |             | -                      |       | 3     |           |         |                                |                  |
| 4   |             |                        |       | 4     |           |         |                                |                  |
| 5   |             |                        |       | 5     |           |         | 0                              |                  |
| 6   |             |                        |       | 6     |           |         |                                |                  |
| 7   |             |                        |       | 7     |           |         |                                |                  |
| 8   |             |                        |       | 8     |           |         |                                |                  |
| 9   |             |                        |       | 9     |           |         |                                |                  |
| 10  |             |                        |       | 10    |           |         |                                |                  |
| 11  |             |                        |       | 11    |           |         |                                |                  |
| 12  |             |                        |       | 12    |           |         |                                |                  |
| 13  |             |                        |       | 13    |           |         |                                |                  |
| 14  |             |                        |       | 14    |           |         |                                |                  |
| 15  |             |                        |       | 15    |           |         |                                |                  |
| 16  |             |                        |       | 16    |           |         |                                |                  |
| 17  |             |                        |       | 17    |           |         |                                |                  |
| 18  |             |                        |       | 18    |           |         |                                |                  |
| 19  |             |                        | 1     | 19    | _         |         |                                |                  |
|     | 5           | $\square$              | -     |       | 5         |         | <u> </u>                       | 3                |

Ahora fijaremos el ancho de las columnas para ingresar nuestros datos, lo primero es seleccionar la columna que deseamos modificar, dándole "click" en el encabezado, en nuestro caso seleccionamos "Concepto" y luego entre la división de la columna B y C, tocamos y mantenemos presionado, hasta que veamos un doble flechado (tal como en Excel), luego arrastramos la misma, hasta el tamaño que deseemos:

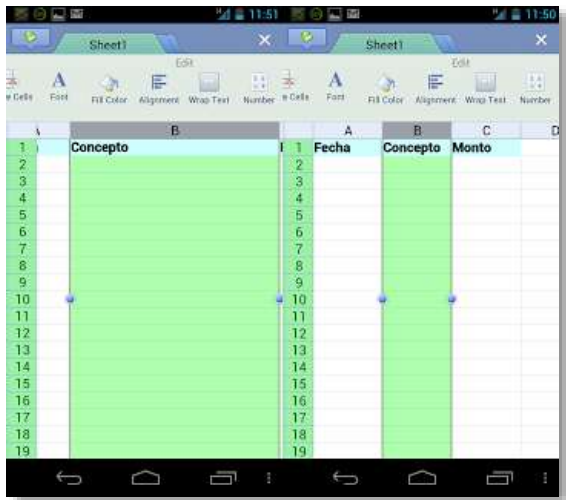

| 5 O C      |               | 4 # 4:41 |
|------------|---------------|----------|
| Back       | Function List |          |
| Common     | functions     |          |
| Recently ( | used          |          |
| IA         |               |          |
| Financial  |               |          |
| Math and   | trigonometry  |          |
| Statistica | 1             |          |
| Date and   | time          |          |
| Logical    |               |          |
| Text       |               |          |
| Informatio | on            |          |
| Lookup ar  | nd reference  |          |

Al tener personalizadas las columnas, sigue instrucciones de tu profesor para utilizar las funciones incluidas en el software:

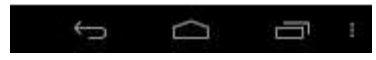

## Referencias

KingsoftOffice.com

https://pixabay.com

http://www.stockvault.net/free-photos

336 palabras